## ForwardHealth Portal Other Coverage Discrepancy Report

March 11, 2024

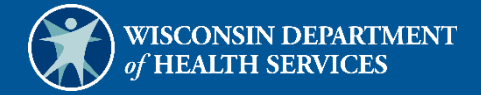

# **Table of Contents**

| 1 Access the Other Coverage Discrepancy Report | . 1 |
|------------------------------------------------|-----|
|                                                |     |
| 2 Add Other Insurance Information              | . 4 |
|                                                |     |
| 3 Modify Other Insurance Information           | 12  |
|                                                |     |
| 4 Delete Other Insurance Information           | 18  |

## **1 Access the Other Coverage Discrepancy Report**

Portal submission of the Other Coverage Discrepancy Report allows providers to add or modify a member's other coverage information in real time or request a deletion of commercial insurance, Medicare supplemental insurance, and/or long-term care (LTC) only insurance coverage, much like they do on the <u>paper Commercial Other Coverage Discrepancy Report, F-01159</u>.

For Medicare Parts A, B, or D, Medicare Advantage, and/or Medicare Cost discrepancies, use the <u>Medicare Other Coverage Discrepancy Report form, F-02074</u>.

To access the Portal submission method, complete the following steps:

1. Access the ForwardHealth Portal at <a href="https://www.forwardhealth.wi.gov/">https://www.forwardhealth.wi.gov/</a>.

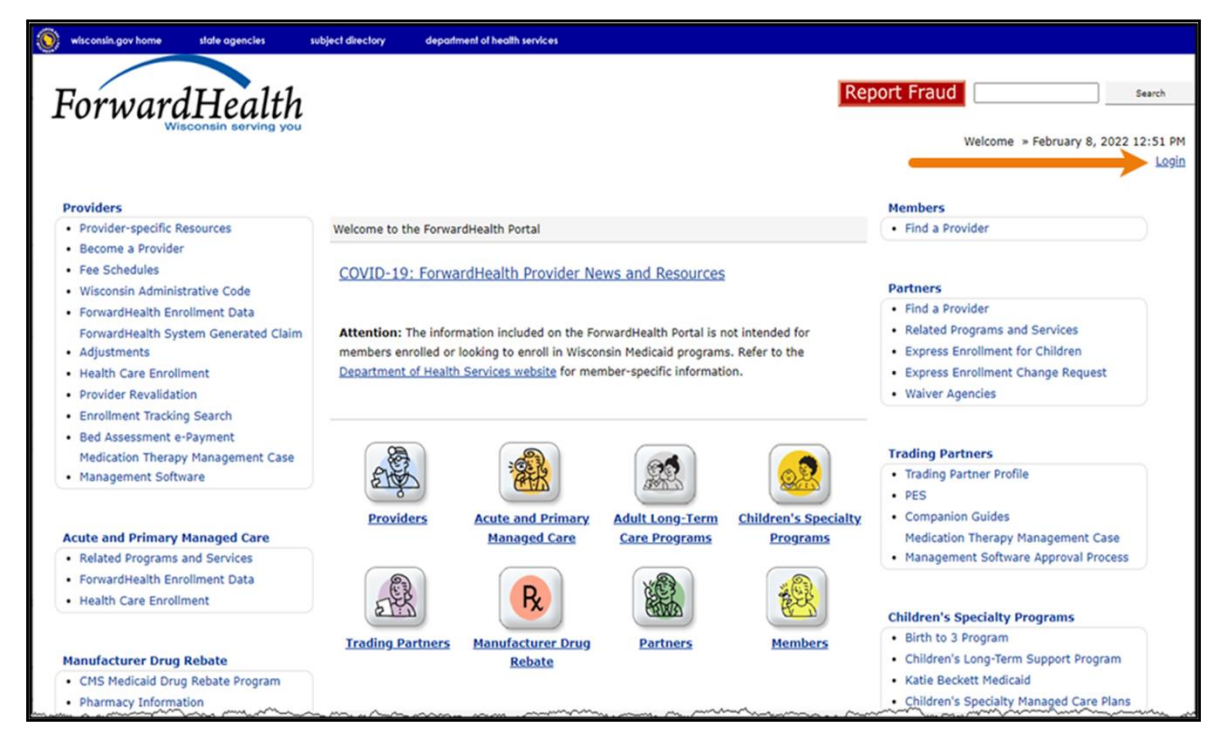

Figure 1 ForwardHealth Portal Page

2. Click Login. A Sign In box will be displayed.

| ForwardHealth                  |  |
|--------------------------------|--|
| Sign In                        |  |
| Username                       |  |
| 1                              |  |
| Keep me signed in              |  |
| Next                           |  |
| Unlock account?                |  |
| Help                           |  |
| Logging in for the first time? |  |
|                                |  |

Figure 2 Sign In Box

- 3. Enter the user's username.
- 4. Click Next. A Verify with your password box will be displayed.

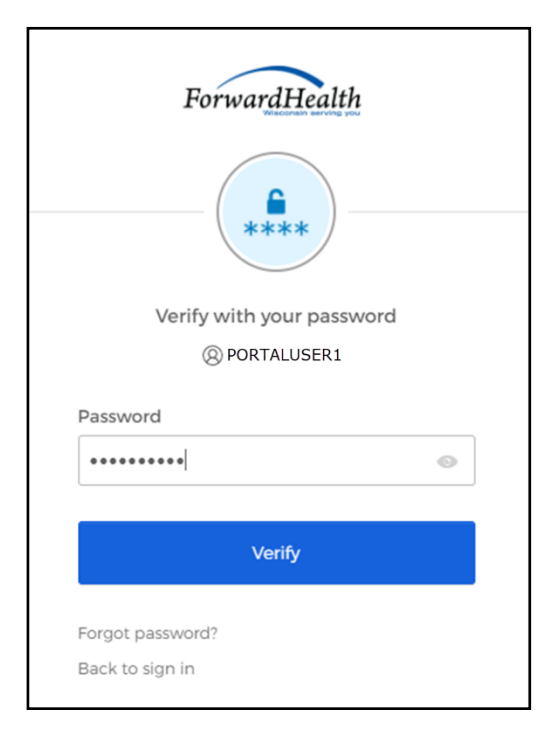

Figure 3 Verify With Your Password Box

- 5. Enter the user's password.
- 6. Click Verify. The Secure Provider or MCO page will be displayed.

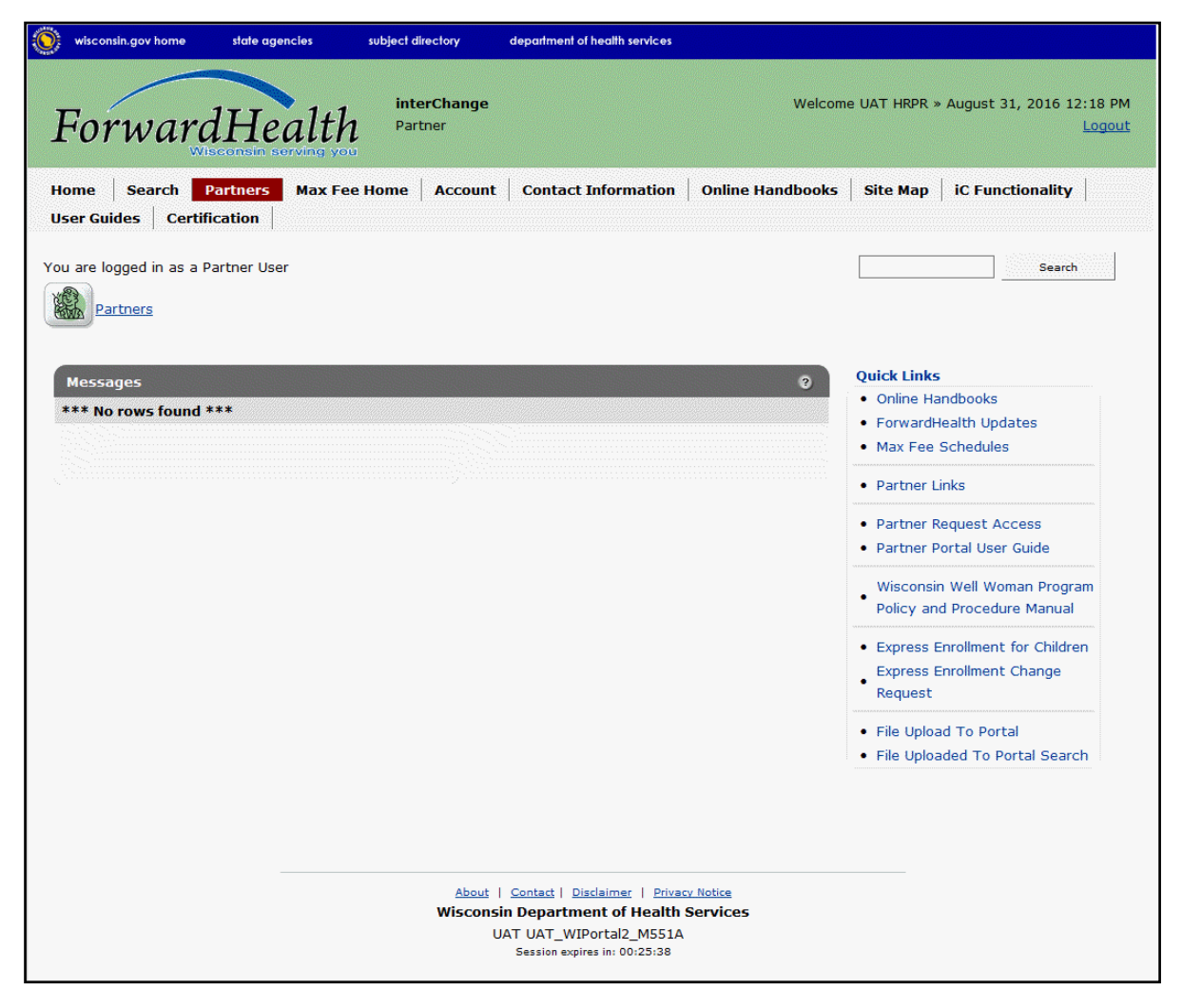

Figure 4 Secure Provider Page

7. Click Other Coverage Discrepancy Report in the Quick Links section.

| 🛞 wisconsin.gov home state agencies subject directory department of health services                                                                                                    |                                                                                                    |
|----------------------------------------------------------------------------------------------------|----------------------------------------------------------------------------------------------------|
| ForwardHealth<br>Wisconsin Berving you<br>Provider                                                                                                    | Welcome Inpatient03 UAT » May 15, 2019 3:46 PM<br>Logout                                                                                                    |
| Home         Search         Providers         Enrollment         Claims         Prior Authorization         Remittance Advices         Trade Files         Health Check           Online Handbooks         Site Map         User Guides         Certification                                                                                                    | Max Fee Home Account Contact Information                                                                                                    |
| You are logged in with NPI: 1255334173, Taxonomy Number: 282N00000X, Zip Code: 53226, Financial Payer: Medicaid                                                                                                    | Search                                                                                                    |
| What's Now?                                                                                                    | Home Page                                                                                                    |
| Providers can improve efficiency while reducing overhead and paperwork by using real-time applications available on the new<br>PorwardHealth Portal. Submission and tracking of claims and prior authorization requests and amendments, on-demand access to<br>remittance information, 835 trading partner designation, and instant access to the most current ForwardHealth information is now<br>available. | Update User Account     Customize Home Page     Demographic Maintenance     Electronic Funds Transfer     Check My Revalidation Date     Revalidate Your Provider Enrollment     Check Enrollment |
| Incentive Payments Are you Eligible?                                                                                                    |                                                                                                    |
| ForwardHealth System Generated Claim Adjustments                                                                                                    | Quick Links  • Register for E-mail Subscription                                                                                                    |
|                                                                                                    | Hospital Pay For Performance     Hospital Pay For Performance     Other Coverage Discrepancy Report     Prior Authorization Exempted                                                              |
| About   Contact   Disclaimer   Privacy Notice                                                                                                    |                                                                                                    |
| Wisconsin Department of Health Services                                                                                                    |                                                                                                    |

Figure 5 Secure Provider Page

The Other Coverage Discrepancy Report panel will be displayed.

| Other Coverage Discrepancy Report                                                                                   |          | 3    |
|----------------------------------------------------------------------------------------------------|----------|------|
| One of the following is required:     o Member Identification Number     o Member First/Last Name and Date of Birth |          |      |
| Member Information       Member Identification Number       Member - First Name       Member Date of Birth          |          |      |
| Sear                                                                                                    | ch Clear |      |
|                                                                                                    | _        | Exit |

Figure 6 Other Coverage Discrepancy Report Panel

#### **2 Add Other Insurance Information**

1. On the Other Coverage Discrepancy Report panel, enter the member's information in the fields.

| r<br>Other Coverage Discrepancy Report                                                                                                    |                    | 0            |
|----------------------------------------------------------------------------------------------------|--------------------|--------------|
| <ul> <li>One of the following is required:         <ul> <li>Member Identification Number</li> <li>Member First/Last Name and Date of Birth</li> </ul> </li> </ul> |                    |              |
| Member Information                                                                                                    |                    |              |
| Member Identification Number                                                                                                    |                    |              |
| Member - First Name                                                                                                    | Member - Last Name |              |
| Member Date of Birth                                                                                                    |                    |              |
|                                                                                                    |                    | Search Clear |
|                                                                                                    |                    |              |
|                                                                                                    |                    | Exit         |

Figure 7 Other Coverage Discrepancy Report Panel

In order to search, users must enter at least one of the following sets of information into the appropriate fields:

- The member's Member ID
- The member's first and last names and date of birth (DOB)
- 2. Click Search. The panel will be refreshed and the "Search Results" section will be displayed.

| her Coverage Discrepancy Report                                              | 0            |
|------------------------------------------------------------------------------|--------------|
| Dne of the following is required:                                            |              |
| o Member Identification Number<br>o Member First/Last Name and Date of Birth |              |
|                                                                              |              |
| Member Information                                                           |              |
| Member Identification Number 0987654321 ×                                    |              |
| Member - First Name Member - Last Name                                       |              |
| Member Date of Birth                                                         |              |
|                                                                              | Search Clear |
|                                                                              |              |
| Search Results                                                               |              |
| Member - First Name                                                          |              |
| Member - Last Name MFMRFR                                                    |              |
| Member Date of Birth 01/01/1990                                              |              |
|                                                                              |              |
|                                                                              |              |
| O Add new coverage                                                           |              |
| Change/Update current coverage                                               |              |
| O Delete coverage                                                            |              |
|                                                                              |              |
|                                                                              |              |

Figure 8 Other Coverage Discrepancy Report Panel with Search Results Section

3. Review the member's information to ensure that the correct member has been identified.

4. Click the **Add new coverage** radio button, then click **Next**. The Add Policy Coverage panel will be displayed. Required fields are marked with an asterisk (\*).

| Add Policy Coverage                      |                                                     | 3    |
|------------------------------------------|-----------------------------------------------------|------|
| C Member Information                     |                                                     | _    |
|                                          |                                                     |      |
| Member Identification Number 0987654     |                                                     |      |
| Member - First Name IMA                  |                                                     |      |
| Member - Last Name MEMBER                |                                                     |      |
| Member Date of Birth 01/01/19            |                                                     |      |
| C Commercial Health Insurance and M      | edicare Sunnlement                                  | _    |
|                                          |                                                     |      |
| Insurance Type*                          | O Medicare Supplement O Commercial O Long-Term Care |      |
| Carrier Number*                          | [ Sayth ]                                           |      |
| Name - Insurance Company                 | [ Seator ]                                          |      |
| Street                                   |                                                     |      |
| City                                     |                                                     |      |
| State/ZIP                                | · · · · · · · · · · · · · · · · · · ·               |      |
|                                          |                                                     |      |
| Policyholder - Relationship to Member*   |                                                     |      |
| Policyholder - Member ID (if applicable) |                                                     |      |
| Policyholder - First Name*               |                                                     |      |
| Policyholder - Middle Initial            |                                                     |      |
| Policyholder - Last Name*                |                                                     |      |
| Policyholder - Social Security Number    |                                                     |      |
| Policyholder - Date of Birth*            |                                                     |      |
| Policyholder - Gender*                   | O Male O Female                                     |      |
| Group Number                             |                                                     |      |
| Policy Number*                           |                                                     |      |
| Coverage Start Date*                     |                                                     |      |
| Open-Ended Coverage?*                    | • Yes O No                                          |      |
| Coverage End Date                        |                                                     |      |
|                                          |                                                     |      |
|                                          |                                                     |      |
|                                          | Previous Next                                       | Exit |

Figure 9 Add Policy Coverage Panel

- 5. Use the radio buttons to select the type of policy being added from the following options:
  - Medicare Supplement
  - Commercial
  - Long-Term Care

6. Enter the insurance carrier's carrier number.

If the carrier number is unknown, click Search. The Carrier Number panel will be displayed.

| E Carrier Number |        |      |       |
|------------------|--------|------|-------|
|                  |        | Help | Close |
| Search           |        |      | ?     |
| Carrier Code     |        |      |       |
| Carrier Name     |        |      |       |
| Carrier Address  |        |      |       |
| Carrier City     |        |      |       |
| Carrier State    |        |      |       |
| Carrier ZIP Code |        |      |       |
|                  | search | cle  | ar    |
|                  |        |      |       |
|                  |        |      |       |

Figure 10 Carrier Number Panel

- a. Enter the insurance carrier's information in the fields and click **search**. The Search Results panel will be displayed.
- b. Select the correct carrier from the search results.

The Add Policy coverage panel will be refreshed, and the insurance carrier's information will be populated in the fields.

7. Select a relationship from the Policyholder — Relationship to Member drop-down menu.

If "Self" is selected, the panel will refresh and populate with the member's information.

If any other relationship is selected, enter the information for the policyholder into the following fields:

- Policyholder Member ID
- Policyholder First Name
- Policyholder Middle Initial
- Policyholder Last Name
- Policyholder Social Security Number
- Policyholder Date of Birth
- Policyholder Gender

- 8. Enter the insurance policy information in the following fields:
  - Group Number
  - Policy Number
  - Coverage Start Date
  - Open-Ended Coverage?
  - Coverage End Date If "Yes" was selected for Open-Ended Coverage?, this field will remain read only. If "No" was selected for Open-Ended Coverage?, the field will become editable and required.

*Note:* Dates in the Coverage Start Date and Coverage End Date fields cannot be identical.

9. Click **Next**. Depending on the insurance type selected on the Add Coverage panel, one of the following three Choose Policy Coverage Types panels will be displayed.

*Note:* Each policy coverage type will only be displayed if the insurance carrier selected on the Add Coverage panel offers that type of coverage.

| Choose Policy Coverage Types 2                                                                                                    |
|----------------------------------------------------------------------------------------------------|
| Commercial Insurance All Commercial Insurance Coverage Options OR (select all that apply) Dental Inpatient Dme Purchase Major Med Dme Rental Nursing Home Drug Outpatient Home Health Vision |
| Previous Next Exit                                                                                                    |

Figure 11 Choose Policy Coverage Types Panel for Commercial Insurance

| Choose Policy Coverage Types                                                                                                    | ? |
|----------------------------------------------------------------------------------------------------|---|
| Medicare Supplemental<br>All Medicare Supplemental Coverage Options<br>OR (select all that apply)                                                                                                    |   |
| <ul> <li>Med Sup Dental</li> <li>Med Sup Dme Purchase</li> <li>Med Sup Dme Rental</li> <li>Med Sup Dme Rental</li> <li>Med Sup Drug</li> <li>Med Sup Outpatient</li> <li>Med Sup Home Health</li> <li>Med Sup Vision</li> </ul> |   |
| Previous Next Exit                                                                                                    |   |

Figure 12 Choose Policy Coverage Types Panel for Medicare Supplemental Insurance

| Choose Policy Coverage Types | e                  |   |
|------------------------------|--------------------|---|
| C Long-Term Care Coverage    |                    |   |
| ○LTC Only Cash ○LT           | Only Reimbursement | ļ |
| Pre                          | ıs Next Exit       |   |

Figure 13 Choose Policy Coverage Types Panel for LTC Insurance

- 10. Check the appropriate boxes to select the types of coverage that pertain to the policy.
- 11. Click **Next**. The Report Information panel will be displayed.

| Name - Individual Completing             | g This Form* |      |  |  |
|------------------------------------------|--------------|------|--|--|
| C                                        | Date Signed* |      |  |  |
| Telepho                                  | ne Number*   | Ext. |  |  |
| lame - Source of Information Included on | This Report* |      |  |  |
| Telephone Num                            | ber Source*  | Ext. |  |  |

Figure 14 Report Information Panel

12. Enter the required information into the fields.

13. Click **Next**. The Upload Files panel will be displayed.

| Upload Files                                                                               | 3      |
|--------------------------------------------------------------------------------------------|--------|
| Required fields are indicated with an asterisk (").                                        |        |
| Select "Browse" to locate each file you wish to upload.                                    |        |
| Select "Upload" when you are ready to upload each file.                                    |        |
| Please Note: JPG, JPEG, and PDF file formats are accepted for supporting document uploads. |        |
|                                                                                            |        |
| Upload File                                                                                |        |
| File Path Browse                                                                           |        |
|                                                                                            | Upload |
| Insurance Card                                                                             |        |
| Copy of the member's insurance card could not be obtained.                                 |        |
| List of Files Uploaded                                                                     |        |
|                                                                                            |        |
|                                                                                            |        |
| Previous Next                                                                              | Exit   |

Figure 15 Upload Files Panel

- 14. Click **Browse...** to select the JPG, JPEG, or PDF file of the member's insurance card.
- 15. Once the file has been selected, click **Upload**.

If a copy of the member's insurance card could not be obtained, check the box in the "Insurance Card" section to indicate this.

16. Click **Next**. The Verification panel will be displayed.

| Verification                                         |                                     | e<br>e                  |
|------------------------------------------------------|-------------------------------------|-------------------------|
| (Verification                                        |                                     |                         |
| venication                                           |                                     |                         |
| Member Identification Number 0987654321              | Policyholde                         | er - Name MEMBER, IMA   |
| Member - First Name                                  | Policyholder - Social Security      | y Number                |
| Member - Last Name MEMBER                            | Policyholder - Date                 | te of Birth 01/01/1990  |
| Member Date of Birth 01/01/1990                      | Policyholder                        | - Gender OMale @ Female |
|                                                      | Policyholder - Relationship to      | o Member Self           |
|                                                      |                                     |                         |
| Carrier Number 000                                   |                                     |                         |
| Name - Insurance Company XYZ HEALTHCARE              | Group                               | p Number                |
| Street 123 MAIN ST                                   | Policy                              | y Number 0000000000     |
| City ANYTOWN                                         |                                     |                         |
| State/ZIP WI 55555 -                                 |                                     |                         |
|                                                      |                                     |                         |
| Commercial Incurance                                 |                                     |                         |
| connercial insurance                                 |                                     |                         |
| Coverage Start Date 01/01/2017 Coverage End Dat      | 12/31/2299 Open-Ended Coverage? Yes |                         |
|                                                      |                                     |                         |
| Dental     Inpatient                                 |                                     |                         |
| Dme Purchase      Major Med                          |                                     |                         |
| Dme Rental Nursing Home                              |                                     |                         |
| Drug Outpatient                                      |                                     |                         |
| Home Health Vision                                   |                                     |                         |
|                                                      |                                     |                         |
| Report Information                                   |                                     |                         |
| Name - Individual Completing This Form               | m A. Provider                       |                         |
| Date Signed                                          | 05/23/2017                          |                         |
| Telephone Number                                     | 456)789-1230 Ext.                   |                         |
|                                                      |                                     |                         |
| Name - Source of Information Included on This Report | MAMEMBER                            |                         |
| Telephone Number Source                              | 789)456-1230 Ext.                   |                         |
|                                                      | Level Level                         |                         |
|                                                      |                                     |                         |
| C List of Files Upleaded                             |                                     |                         |
| List of Files oploaded                               |                                     |                         |
| *** No rows found ***                                |                                     |                         |
|                                                      |                                     |                         |
|                                                      | Braviour                            | Cubmit Evit             |
|                                                      | Previous                            | Submic                  |

Figure 16 Verification Panel

17. Review the information.

If everything is correct, click **Submit**.

If any information needs to be adjusted, click **Previous** until the appropriate panel for the information is displayed. Edit the information and click **Next** until the Verification panel is displayed again. Verify that the information is now correct. Click **Submit**.

The Other Coverage Discrepancy Report Submitted panel will be displayed, and the information will be added in real time.

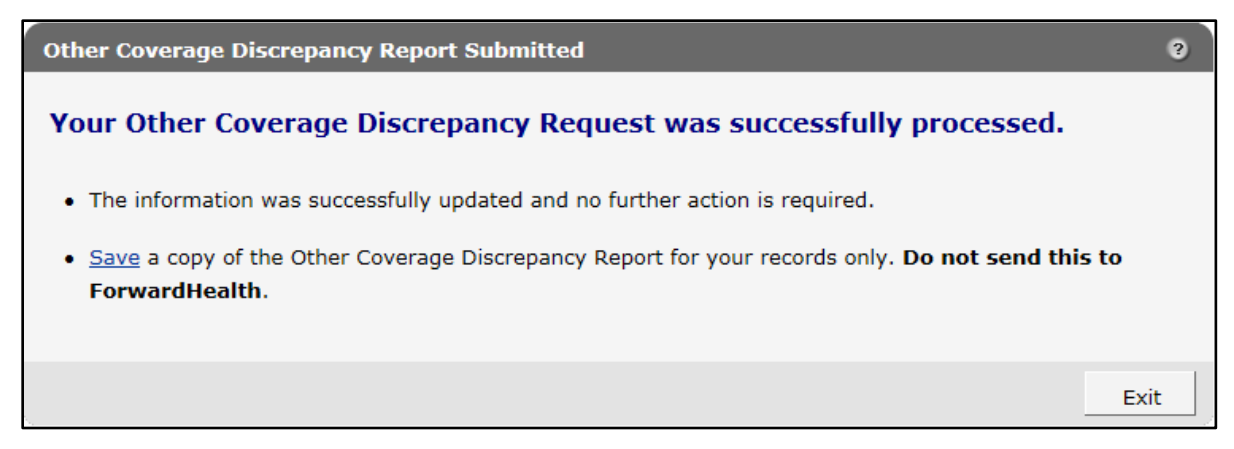

Figure 17 Other Coverage Discrepancy Report Submitted Panel

*Note:* If any conflicts are found in the processing of the submitted report, the following version of the Other Coverage Discrepancy Report Submitted panel will be displayed, and the information will be manually reviewed by ForwardHealth within five to seven business days.

| Other Coverage Discrepancy Report Submitted                                                                                                   | ?  |
|----------------------------------------------------------------------------------------------------|----|
| Your Other Coverage Discrepancy Report has been submitted.                                                                                    |    |
| • The information submitted requires further review. Your request will be reviewed within 5-7 business days                                   | 5. |
| <ul> <li><u>Save</u> a copy of the Other Coverage Discrepancy Report for your records only. Do not send this to<br/>ForwardHealth.</li> </ul> |    |
| Ex                                                                                                    | it |

Figure 18 Other Coverage Discrepancy Report Submitted Panel

- 18. Click Save to retain a copy of the form in the member's records.
- 19. Click **Exit**. The secure Provider or MCO page will be displayed.

## **3 Modify Other Insurance Information**

The only portion of a member's existing other insurance record that can be modified is the end date. These steps can also be used to upload new attachments. If any other information has changed, the current record must be end-dated, and a new other insurance record with the current information must be added. If other insurance information was added in error, refer to the instructions in <u>Chapter 4 Delete Other Insurance Information</u>.

Complete the following steps to end-date the record or upload a new attachment:

1. On the Other Coverage Discrepancy Report panel, enter the member's information into the fields.

| Other Coverage Discrepancy Report                                                                                   |        |       | 3    |
|----------------------------------------------------------------------------------------------------|--------|-------|------|
| One of the following is required:     O Member Identification Number     o Member First/Last Name and Date of Birth |        |       |      |
| Member Identification Number Member - First Name Member - Last Name                                                 |        |       |      |
| Member Date of Birth                                                                                                | Search | Clear |      |
|                                                                                                    |        |       | Exit |

Figure 19 Other Coverage Discrepancy Report Panel

In order to search, users must enter at least one of the following sets of information into the appropriate fields:

- The member's Member ID
- The member's first name, last name, and DOB

2. Click **Search**. The panel will be refreshed and the "Search Results" section will be displayed.

| Other Coverage Discrepancy Re One of the following is required: Member Identification Number Member First/Last Name and | ort<br>r<br>Date of Birth |              | 3   |
|----------------------------------------------------------------------------------------------------|---------------------------|--------------|-----|
| Member Information                                                                                                    |                           |              |     |
| Member Identification Number                                                                                            | 987654321 ×               |              |     |
| Member - First Name                                                                                                    | Member - Last Name        |              |     |
| Member Date of Birth                                                                                                    |                           |              |     |
|                                                                                                    |                           | Search Clear |     |
|                                                                                                    |                           |              |     |
| Search Results                                                                                                    |                           |              |     |
| Member Identification Number                                                                                            |                           |              |     |
| Member - First Name                                                                                                    |                           |              |     |
| Member - Last Name                                                                                                    |                           |              |     |
| Member Date of Birth                                                                                                    | 1/01/1990                 |              |     |
| OAdd new coverage<br>Ochange/Update current o                                                                           | vverage                   |              |     |
| Upelete coverage                                                                                                    |                           |              |     |
|                                                                                                    |                           |              | 1   |
|                                                                                                    | Next                      | E            | kit |

Figure 20 Other Coverage Discrepancy Report Panel with Search Results Section

- 3. Review the member's information to ensure that the correct member has been identified.
- 4. Click the **Change/Update current coverage** radio button, then click **Next**. The Select Member Policy panel will be displayed.

| juired fields are ind | licated with an asterisk ( | =).       |                |               |              |                |            |  |
|-----------------------|----------------------------|-----------|----------------|---------------|--------------|----------------|------------|--|
| Member Policies       |                            |           |                |               |              |                |            |  |
| Member ID             | Member Name                | Carrier # | Carrier Name   | Policy Number | Group Number | Effective Date | End Date   |  |
| 0987654321            | MEMBER, IMA                | 000       | XYZ HEALTHCARE | 000000000     |              | 05/25/2017     | 12/31/2299 |  |
| Selected Policy       |                            |           |                |               |              |                |            |  |
| Member ID             |                            |           |                |               |              |                |            |  |
| Member Name           |                            |           |                |               |              |                |            |  |
| Carrier Number        |                            |           |                |               |              |                |            |  |
| Carrier Name          |                            |           |                |               |              |                |            |  |
| Policy Number         |                            |           |                |               |              |                |            |  |
| Group Number          |                            |           |                |               |              |                |            |  |
| Effective Date        |                            |           |                |               |              |                |            |  |
|                       |                            |           |                |               |              |                |            |  |

Figure 21 Select Member Policy Panel

5. Select the insurance record to be modified from the "Member Policies" section. The panel will be refreshed, and the policy's information will populate the fields in the "Selected Policy" section.

6. Review the information to ensure the selected record is correct, then click **Next**. The Change/Update Current Coverage panel will be displayed.

| Change/Update Current Coverage           |                                                   | 0    |
|------------------------------------------|---------------------------------------------------|------|
| Member Information                       |                                                   |      |
| Member Identification Number 098765/     |                                                   |      |
| Member - First Name IMA                  |                                                   |      |
| Member - Last Name MEMBE                 |                                                   |      |
| Member Date of Birth 01/01/1             | 990                                               |      |
| Commercial Health Insurance and M        | ledicare Supplement                               |      |
| Insurance Type                           | O Medicare Supplement  Commercial OLong-Term Care |      |
| Carrier Number                           |                                                   |      |
| Name - Insurance Company                 | XYZ HEALTHCARE                                    |      |
| Street                                   |                                                   |      |
| City                                     | ANYTOWN                                           |      |
| State/ZIP                                | WI 💙 55555 -                                      |      |
| Policyholder - Relationship to Member    | Self V                                            |      |
| Policyholder - Member ID (if applicable) |                                                   |      |
| Policyholder - First Name                | IMA                                               |      |
| Policyholder - Middle Initial            |                                                   |      |
| Policyholder - Last Name                 | MEMBER                                            |      |
| Policyholder - Social Security Number    |                                                   |      |
| Policyholder - Date of Birth             | 01/01/1990                                        |      |
| Policyholder - Gender                    | O Male  Female                                    |      |
| Group Number                             |                                                   |      |
| Policy Number                            | 00000000                                          |      |
| Coverage Start Date                      | 05/25/2017                                        |      |
| Open-Ended Coverage?*                    | ● Yes ○ No                                        |      |
| Coverage End Date                        |                                                   |      |
|                                          |                                                   |      |
|                                          | Previous Next                                     | Exit |

Figure 22 Change/Update Current Coverage Panel

- 7. Most fields in the Change/Update Current Coverage panel are read-only. The editable fields in this panel are:
  - Open-Ended Coverage?
  - Coverage End Date

*Note:* For the Coverage End Date field to be editable, "No" must be selected in the Open-Ended Coverage? field.

Enter the new end date information in these fields. This date cannot be identical to the coverage start date.

8. Click Next. The Report Information panel will be displayed.

| Report Information                                    |               | 3    |
|-------------------------------------------------------|---------------|------|
| Report Information                                    |               |      |
| Name - Individual Completing This Form*               |               |      |
| Date Signed*                                          |               |      |
| Telephone Number*                                     | Ext.          |      |
|                                                       |               |      |
| Name - Source of Information Included on This Report* |               |      |
| Telephone Number Source*                              | Ext.          |      |
|                                                       |               |      |
|                                                       |               |      |
|                                                       | Previous Next | Exit |

Figure 23 Report Information Panel

9. Enter the required information into the fields.

Click **Next**. The Upload Files panel will be displayed.

| r<br>Upload Files                                                                 |               | 3     |
|-----------------------------------------------------------------------------------|---------------|-------|
| Required fields are indicated with an asterisk (*).                               |               |       |
| <ul> <li>Select "Browse" to locate each file you wish to upload.</li> </ul>       |               |       |
| <ul> <li>Select "Upload" when you are ready to upload each file.</li> </ul>       |               |       |
| Please Note: JPG, JPEG, and PDF file formats are accepted for supporting document | it uploads.   |       |
| C United File                                                                     |               |       |
| Upload File                                                                       |               |       |
| File Path Browse                                                                  |               |       |
|                                                                                   | Up            | bload |
| Insurance Card                                                                    |               |       |
| Copy of the member's insurance card could not be obtained.                        |               |       |
| List of Files Uploaded                                                            |               |       |
|                                                                                   |               |       |
|                                                                                   |               |       |
|                                                                                   | Previous Next | Exit  |

Figure 24 Upload Files Panel

- 10. Click **Browse...** to select the JPG, JPEG, or PDF file of the member's insurance card.
- 11. Once the file has been selected, click **Upload**.

If a copy of the member's insurance card could not be obtained or has already been uploaded in a previous session, check the box in the "Insurance Card" section to indicate this. 12. Click **Next**. The Verification panel will be displayed.

| Verification                                                                                                    |                                       | U             |
|----------------------------------------------------------------------------------------------------|---------------------------------------|---------------|
| and the first second second second second second second second second second second second second second second |                                       |               |
| verification                                                                                                    |                                       |               |
| Member Identification Number 0007654221                                                                         | Policyholder - Name                   | MEMBED IMA    |
| Member - First Name IMA                                                                                         | Policyholder - Social Security Number |               |
| Member - Last Name MEMBER                                                                                       | Policyholder - Date of Birth          | 01/01/1990    |
| Member Date of Birth 01/01/1990                                                                                 | Policyholder - Gender                 | OMale @Female |
|                                                                                                    | Policyholder - Relationship to Member |               |
|                                                                                                    |                                       |               |
| Carrier Number 000                                                                                              |                                       |               |
| Name - Insurance Company XYZ HEALTHCARE                                                                         | Group Number                          | ·             |
| Street 123 MAIN ST                                                                                              | Policy Number                         | 000000000     |
| City ANYTOWN                                                                                                    |                                       |               |
| State/ZIP WI 55555 -                                                                                            |                                       |               |
|                                                                                                    |                                       |               |
| Commercial Insurance                                                                                            |                                       |               |
|                                                                                                    |                                       |               |
| Coverage Start Date 01/01/2017 Coverage End Date 12/31/2299 Open-E                                              | Ended Coverage? Yes                   |               |
|                                                                                                    |                                       |               |
| Dental Inpatient                                                                                                |                                       |               |
| 🗹 Dme Purchase 🗹 Major Med                                                                                      |                                       |               |
| Dme Rental Vursing Home                                                                                         |                                       |               |
| Drug Outpatient                                                                                                 |                                       |               |
|                                                                                                    |                                       |               |
|                                                                                                    |                                       |               |
| Report Information                                                                                              |                                       |               |
| Name - Individual Completing This Form Im A. Provider                                                           |                                       |               |
| Date Signed 05/23/2017                                                                                          |                                       |               |
| Telephone Number (456)789-1230 Ext.                                                                             |                                       |               |
|                                                                                                    |                                       |               |
| Name - Source of Information Included on This Report IMA MEMBER                                                 |                                       |               |
| Telephone Number Source (789)456-1230 Ext.                                                                      |                                       |               |
|                                                                                                    |                                       |               |
|                                                                                                    |                                       |               |
| List of Files Uploaded                                                                                          |                                       |               |
| *** ** 6 1 ***                                                                                                  |                                       |               |
| no rows tound                                                                                                   |                                       |               |
|                                                                                                    |                                       |               |
|                                                                                                    | Previous                              | Submit Exit   |

Figure 25 Verification Panel

13. Review the information.

If everything is correct, click **Submit**.

If any information needs to be adjusted, click **Previous** until the appropriate panel for the information is displayed. Edit the information and click **Next** until the Verification panel is displayed again. Verify that the information is now correct. Click **Submit**.

The Other Coverage Discrepancy Report Submitted panel will be displayed, and the information will be updated in real time.

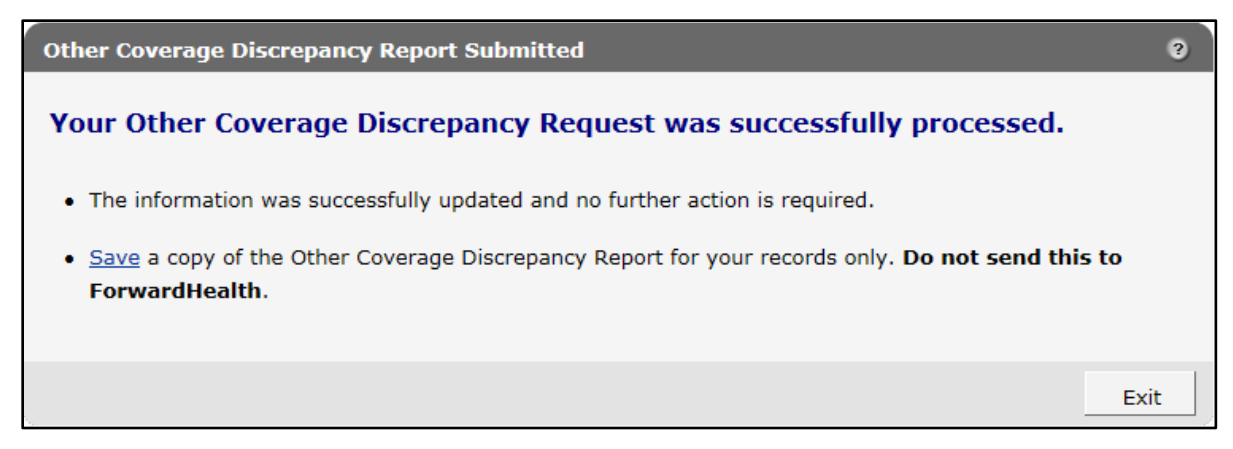

Figure 26 Other Coverage Discrepancy Report Submitted Panel

*Note:* If any conflicts are found in the processing of the submitted report, the following version of the Other Coverage Discrepancy Report Submitted panel will be displayed, and the information will be manually reviewed by ForwardHealth within five to seven business days.

| Other Coverage Discrepancy Report Submitted                                                                                                   | ?  |
|----------------------------------------------------------------------------------------------------|----|
| Your Other Coverage Discrepancy Report has been submitted.                                                                                    |    |
| • The information submitted requires further review. Your request will be reviewed within 5-7 business days                                   | 3. |
| <ul> <li><u>Save</u> a copy of the Other Coverage Discrepancy Report for your records only. Do not send this to<br/>ForwardHealth.</li> </ul> |    |
| Exi                                                                                                    | it |

Figure 27 Other Coverage Discrepancy Report Submitted Panel

- 14. Click **Save** to retain a copy of the form for the member's records.
- 15. Click **Exit**. The secure Provider or MCO page will be displayed.

#### 4 Delete Other Insurance Information

Deleting other insurance information permanently removes it from future editing. Users should only delete information that has been added or modified in error.

1. Enter the member's information into the fields.

| Other Coverage Discrepancy Report                                                                                   | 0    |
|----------------------------------------------------------------------------------------------------|------|
| One of the following is required:     O Member Identification Number     o Member First/Last Name and Date of Birth |      |
| Member Information Member - First Name Member - Last Name                                                           |      |
| Member Date of Birth Search Clear                                                                                   |      |
|                                                                                                    | Exit |

Figure 28 Other Coverage Discrepancy Report Panel

In order to search, users must enter at least one of the following sets of information into the appropriate fields:

- The member's Member ID
- The member's first name, last name, and DOB
- 2. Click **Search**. The panel will be refreshed and the Search Results section will be displayed.

| Other Coverage Discrepancy Report                                                                                                    |                    |      | 0            |
|----------------------------------------------------------------------------------------------------|--------------------|------|--------------|
| <ul> <li>One of the following is required:</li> <li>Member Identification Number</li> <li>Member First/Last Name and Date of Birth</li> </ul> |                    |      |              |
| Member Information                                                                                                    |                    |      |              |
|                                                                                                    |                    |      |              |
| Member Identification Number 0987654321 ×                                                                                                    |                    |      |              |
| Member - First Name                                                                                                    | Member - Last Name |      |              |
| Member Date of Birth                                                                                                    |                    |      |              |
|                                                                                                    |                    |      | Search Clear |
|                                                                                                    |                    |      |              |
| Search Results                                                                                                    |                    |      |              |
| Member - First Name                                                                                                    |                    |      |              |
| Member - Last Name                                                                                                    |                    |      |              |
| Member Date of Birth 01/01/1990                                                                                                    |                    |      |              |
|                                                                                                    |                    |      |              |
|                                                                                                    |                    |      |              |
| O Add new coverage                                                                                                    |                    |      |              |
| OChange/Update current coverage<br>ODelete coverage                                                                                           |                    |      |              |
|                                                                                                    |                    |      |              |
|                                                                                                    |                    | Next | Exit         |

Figure 29 Other Coverage Discrepancy Report Panel with Search Results Section

- 3. Review the member's information and ensure that the correct member has been identified.
- 4. Click the **Delete coverage** radio button, then click **Next**. The Select Member Policy panel will be displayed.

| Select Member Polic      | ∋ <b>y</b>                 |           |                |          |               |              |                |            | 3    |
|--------------------------|----------------------------|-----------|----------------|----------|---------------|--------------|----------------|------------|------|
| Required fields are indi | icated with an asterisk (' | *).       |                |          |               |              |                |            |      |
| Member Policies          |                            |           |                |          |               |              |                |            |      |
| Member ID                | Member Name                | Carrier # | Carrier Name   |          | Policy Number | Group Number | Effective Date | End Date   |      |
| 0987654321               | MEMBER, IMA                | 000       | XYZ HEALTHCARE |          | 000000000     |              | 05/25/2017     | 12/31/2299 |      |
| Selected Policy          |                            |           |                |          |               |              |                |            |      |
| Member Name              |                            |           |                |          |               |              |                |            |      |
| Carrier Number           |                            |           |                |          |               |              |                |            |      |
| Carrier Name             |                            |           |                |          |               |              |                |            |      |
| Policy Number            |                            |           |                |          |               |              |                |            |      |
| Group Number             |                            |           |                |          |               |              |                |            |      |
| Effective Date           |                            |           |                |          |               |              |                |            |      |
| End Date                 |                            |           |                |          |               |              |                |            |      |
|                          |                            |           |                |          |               |              |                |            |      |
|                          |                            |           |                | Previous | Next          |              |                |            | Exit |

Figure 30 Select Member Policy Panel

- 5. Select the insurance record to be deleted from the "Member Policies" section. The panel will be refreshed, and the policy's information will populate the fields in the "Selected Policy" section.
- 6. Review the information to ensure the selected record is correct, then click **Next**. The Reason for Deletion panel will be displayed.

| OGood Cause: Use when the member's safety is in question | 1                                                     |   |
|----------------------------------------------------------|-------------------------------------------------------|---|
| OMember Mismatch: Use when the member was never on t     | he policy or there was a mismatch with another member |   |
| O Records have been duplicated                           |                                                       |   |
| Out of Home Care (foster care)                           |                                                       |   |
| Other (please provide explanation below)                 |                                                       |   |
| Comments                                                 |                                                       |   |
|                                                          |                                                       | ^ |
|                                                          |                                                       |   |
|                                                          |                                                       | ~ |

Figure 31 Reason for Deletion Panel

7. Select the appropriate reason for deletion using the radio buttons. If "Other" is selected, use the Comments field to indicate the reason for deleting this other insurance record.

8. Click Next. The Report Information panel will be displayed.

| 0   |
|-----|
|     |
|     |
|     |
|     |
|     |
|     |
|     |
|     |
|     |
| xit |
|     |

Figure 32 Report Information Panel

9. Enter the required information into the fields.

Click **Next**. The Upload Files panel will be displayed.

| r<br>Upload Files                                                                 |               | 3      |
|-----------------------------------------------------------------------------------|---------------|--------|
| Required fields are indicated with an asterisk (*).                               |               |        |
| Select "Browse" to locate each file you wish to upload.                           |               |        |
| <ul> <li>Select "Upload" when you are ready to upload each file.</li> </ul>       |               |        |
| Please Note: JPG, JPEG, and PDF file formats are accepted for supporting document | nt uploads.   |        |
| C Usland File                                                                     |               |        |
| Opioad File                                                                       |               |        |
| File Path Browse                                                                  |               |        |
|                                                                                   | -             | Upload |
| Insurance Card                                                                    |               |        |
| Copy of the member's insurance card could not be obtained.                        |               |        |
| List of Files Uploaded                                                            |               |        |
|                                                                                   |               |        |
|                                                                                   |               |        |
|                                                                                   | Previous Next | Exit   |

Figure 33 Upload Files Panel

- 10. Click **Browse...** to select the JPG, JPEG, or PDF file of the member's insurance card.
- 11. Once the file has been selected, click Upload.

If a copy of the member's insurance card could not be obtained or was already uploaded in a previous session, check the box in the "Insurance Card" section to indicate this.

12. Click **Next**. The Verification panel will be displayed.

| erification                                                                                                    |                                                      |
|----------------------------------------------------------------------------------------------------|------------------------------------------------------|
| Varification                                                                                                    |                                                      |
| Venillation                                                                                                    |                                                      |
| Member Identification Number 0987654321                                                                                                    | Policyholder - Name MEMBER, IMA                      |
| Member - First Name IMA                                                                                                    | Policyholder - Social Security Number                |
| Member - Last Name MEMBER                                                                                                    | Policyholder - Date of Birth 01/01/1990              |
| Member Date of Birth 01/01/1990                                                                                                    | Policyholder - Gender O Male  Female                 |
|                                                                                                    | Policyholder - Relationship to Member Self           |
| Carrier Number 000                                                                                                    |                                                      |
|                                                                                                    | Group Number                                         |
| Street 123 Main ST                                                                                                    | Policy Number ananana                                |
| City ANYTOWN                                                                                                    |                                                      |
| State/ZIP WI 55555 -                                                                                                    |                                                      |
|                                                                                                    |                                                      |
| Commercial Insurance                                                                                                    |                                                      |
| v Dental     v Inpatient       v Dme Purchase     v Major Med       v Dme Rental     v Nursing Home       v Drug     v Outpatient                                                  |                                                      |
| Home Health Vision                                                                                                    |                                                      |
| Member Mismatch: Use when the member was never on the Records have been duplicated     Out of Home Care (foster care)     Other (please provide explanation below)                 | e policy or there was a mismatch with another member |
| Comments                                                                                                    | 0                                                    |
|                                                                                                    | Ų.                                                   |
| Report Information                                                                                                    |                                                      |
| Name - Individual Completing This Form Im A. Provider                                                                                                    |                                                      |
| Date Signed 04/05/2017                                                                                                    |                                                      |
| -                                                                                                    | Cut.                                                 |
| Telephone Number (456)123-7890                                                                                                    | Ext.                                                 |
| Telephone Number (456)123-7890                                                                                                    | EAU                                                  |
| Telephone Number (456)123-7890 Name - Source of Information Included on This Report IMA MEMBER                                                                                     | EAL.                                                 |
| Telephone Number (456)123-7890 Name - Source of Information Included on This Report IMA MEMBER Telephone Number Source (456)789-1230                                               | Ext.                                                 |
| Telephone Number (456)123-7890 Name - Source of Information Included on This Report IMA MEMBER Telephone Number Source (456)789-1230 List of Files Uploaded                        | Ext.                                                 |
| Telephone Number (456)123-7890 Name - Source of Information Included on This Report IMA MEMBER Telephone Number Source (456)789-1230 List of Files Uploaded **** No rows found *** | Ext.                                                 |
| Telephone Number (456)123-7890 Name - Source of Information Included on This Report IMA MEMBER Telephone Number Source (456)789-1230 List of Files Uploaded **** No rows found *** | Ext.                                                 |

Figure 34 Verification Panel

13. Review the information.

If everything is correct, click **Submit**.

If any information needs to be adjusted, click **Previous** until the appropriate panel for the information is displayed. Edit the information and click **Next** until the Verification panel is displayed again. Verify that the information is now correct. Click **Submit**.

The Other Coverage Discrepancy Report Submitted panel will be displayed, and the request will be manually reviewed by ForwardHealth within five to seven business days.

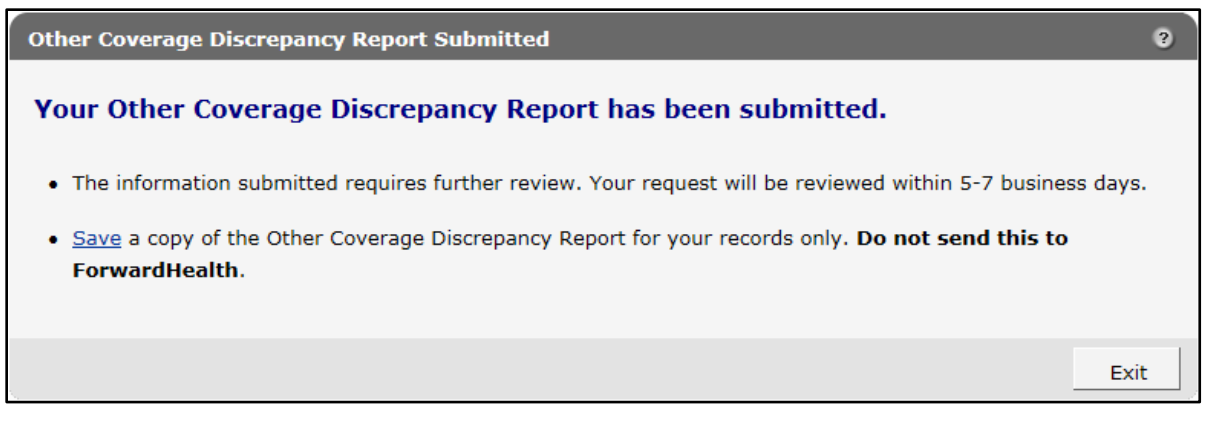

Figure 35 Other Coverage Discrepancy Report Submitted Panel

- 14. Click **Save** to retain a copy of the form for the member's records.
- 15. Click **Exit** to be returned to the secure Provider or MCO page.